How to open ports in Win7 Firewall

Open the Firewall from ControlPanel > Windows Firewall. In the left side panel select Advanced Settings

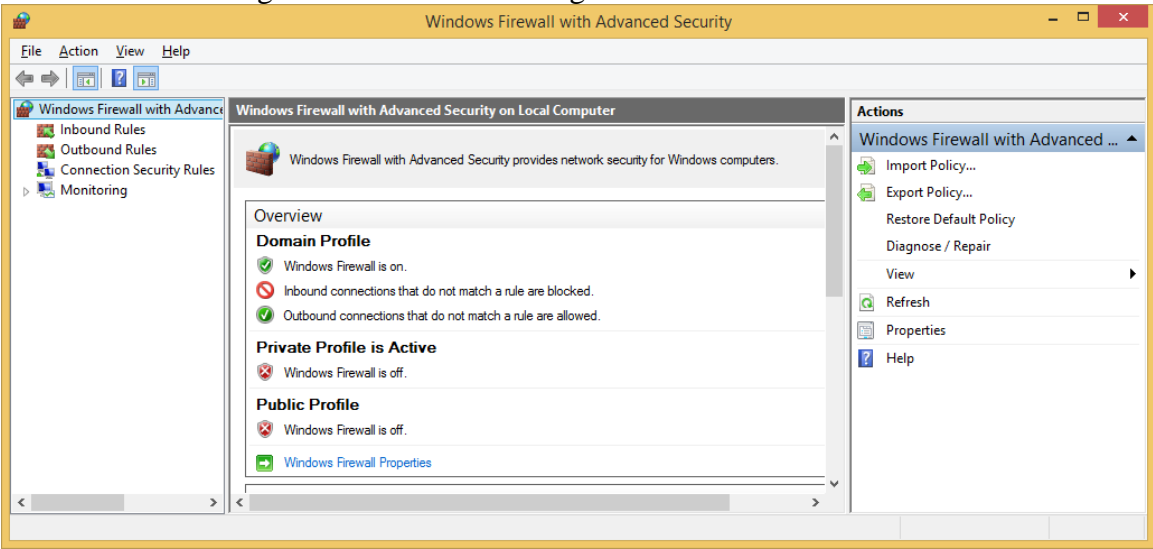

The advanced settings should look something like this:

## Select Inbound Rules

| <b>@</b>                                                                                                    | Windows Firewall with Advanced Security - C                                                                                                    |                                                                                                    |                                                                                                    |                                                                                     |   |                                                                                                    |
|----------------------------------------------------------------------------------------------------|----------------------------------------------------------------------------------------------------|----------------------------------------------------------------------------------------------------|----------------------------------------------------------------------------------------------------|-------------------------------------------------------------------------------------|---|----------------------------------------------------------------------------------------------------|
| File     Action     View     Help       Image: Strain Strain S | Inbound Rules                                                                                                    |                                                                                                    |                                                                                                    |                                                                                     |   | Actions                                                                                                    |
| Connection Security Rules                                                                                                    | Name Daemonu.exe Daemonu.exe Daemonu.exe BranchCache Content Retrieval (HTTP-In) BranchCache Hosted Cache Server (HTT BranchCache Peer Discovery (WSD-In) Connect to a Network Projector (TCP-In) Connect to a Network Projector (TCP-In) Connect to a Network Projector (WSD Ev Connect to a Network Projector (WSD Ev) Connect to a Network Projector (WSD Ev) Connect to a Network Projector (WSD Ev) | Group<br>BranchCache - Content Retr<br>BranchCache - Hosted Cach<br>BranchCache - Peer Discove<br>CheckPoint.VPN<br>Connect to a Network Proje<br>Connect to a Network Proje<br>Connect to a Network Proje<br>Connect to a Network Proje<br>Connect to a Network Proje<br>Connect to a Network Proje<br>Connect to a Network Proje<br>Connect to a Network Proje<br>Core Networking<br>Core Networking<br>Core Networking | Profile<br>Private<br>Private<br>All<br>All<br>All<br>Private<br>Domain<br>Private<br>Private<br>All<br>All<br>All<br>All<br>All<br>All<br>All<br>All<br>All | Enabled<br>No<br>No<br>No<br>Vo<br>Yes<br>No<br>No<br>No<br>No<br>Yes<br>Yes<br>Yes | ~ | Inbound Rules        Image: New Rule        Image: Filter by Profile        Image: Filter by Group        Image: Filter by Group        View        Image: Refresh        Image: Export List        Image: Help |
| < >>                                                                                                    | <                                                                                                    |                                                                                                    |                                                                                                    | >                                                                                   |   |                                                                                                    |

| <i>₽</i>                                                  | New Inbound Rule Wizard                                                                                                    |
|-----------------------------------------------------------|----------------------------------------------------------------------------------------------------|
| Rule Type<br>Select the type of firewall rule to c        | create.                                                                                                    |
| Steps:<br>Protocol and Ports<br>Action<br>Profile<br>Name | What type of rule would you like to create?         Pargaram         Rule that controls connections for a program.         Image: Controls connections for a TCP or UDP pot.         Predefined:         BranchCache - Content Retrieval (Uses HTTP)         Rule that controls connections for a Windows experience.         Outcom         Custom rule. |

A 'Port' rule should be created. Click Next

| <i>@</i>                                                    | New Inbound Rule Wizard                                          |  |  |  |  |  |
|-------------------------------------------------------------|------------------------------------------------------------------|--|--|--|--|--|
| Protocol and Ports                                          |                                                                  |  |  |  |  |  |
| Specify the protocols and ports to which this rule applies. |                                                                  |  |  |  |  |  |
| Steps:                                                      |                                                                  |  |  |  |  |  |
| Rule Type                                                   | Does this rule apply to TCP or UDP?                              |  |  |  |  |  |
| Protocol and Ports                                          | • <u>I</u> CP                                                    |  |  |  |  |  |
| <ul> <li>Action</li> </ul>                                  |                                                                  |  |  |  |  |  |
| Profile                                                     |                                                                  |  |  |  |  |  |
| <ul> <li>Name</li> </ul>                                    | Does this rule apply to all local ports or specific local ports? |  |  |  |  |  |
|                                                             | ○ <u>All local ports</u>                                         |  |  |  |  |  |
|                                                             | Specific local ports: 4606, 4607                                 |  |  |  |  |  |
|                                                             | Example: 80, 443, 5000-5010                                      |  |  |  |  |  |
|                                                             |                                                                  |  |  |  |  |  |
|                                                             |                                                                  |  |  |  |  |  |
|                                                             |                                                                  |  |  |  |  |  |
|                                                             |                                                                  |  |  |  |  |  |
|                                                             |                                                                  |  |  |  |  |  |
|                                                             |                                                                  |  |  |  |  |  |
|                                                             |                                                                  |  |  |  |  |  |
|                                                             |                                                                  |  |  |  |  |  |
|                                                             |                                                                  |  |  |  |  |  |
|                                                             | < <u>B</u> ack <u>N</u> ext > Cancel                             |  |  |  |  |  |
|                                                             |                                                                  |  |  |  |  |  |

In this case we want TCP and Specific local ports. For the Specific local ports: enter 4606 and 4607 separated by a comma. Click Next

| <b>@</b>                                                                                                 | New Inbound Rule Wizard                                                                                                    | × |
|----------------------------------------------------------------------------------------------------|----------------------------------------------------------------------------------------------------|---|
| Action<br>Specify the action to be taken wh                                                              | en a connection matches the conditions specified in the rule.                                                                                                    |   |
| <ul> <li>Rule Type</li> <li>Protocol and Ports</li> <li>Action</li> <li>Profile</li> <li>Name</li> </ul> | What action should be taken when a connection matches the specified conditions?         Image: Connection Connection that are protected with IPsec as well as those are not.         Image: Connection Connection that have been authenticated by using IPsec. Connections will be secured using the settings in IPsec properties and rules in the Connection Security and node.         Image: Connection Connection Co |   |

We want to "Allow the connection" Click Next

| <i>₽</i>                                                                                         | New Inbound Rule Wizard                                                                                                    |  |  |  |  |  |
|--------------------------------------------------------------------------------------------------|----------------------------------------------------------------------------------------------------|--|--|--|--|--|
| Profile<br>Specify the profiles for which this                                                   | rule applies.                                                                                                    |  |  |  |  |  |
| Specify the profiles for which this<br>Steps:<br>Protocol and Ports<br>Action<br>Profile<br>Name | <ul> <li>When does this rule apply?</li> <li>✓ Domain<br/>Applies when a computer is connected to its corporate domain.</li> <li>✓ Private<br/>Applies when a computer is connected to a private network location, such as a home or work place.</li> <li>✓ Pyblic<br/>Applies when a computer is connected to a public network location.</li> </ul> |  |  |  |  |  |
|                                                                                                  | < Back Next > Cancel                                                                                                    |  |  |  |  |  |

Select the appropriate options here. Normally all three options would be checked. Click Next

| •                             | New Inbound Rule Wizard                                                                                   |
|-------------------------------|----------------------------------------------------------------------------------------------------|
| lame                          |                                                                                                    |
| pecify the name and descripti | on of this rule.                                                                                          |
| teps:                         |                                                                                                    |
| Rule Type                     |                                                                                                    |
| Protocol and Ports            |                                                                                                    |
| Action                        |                                                                                                    |
| Profile                       | Name:                                                                                                    |
| Name                          | DeviceMaster Driver and Port Vision                                                                       |
|                               | Description (optional):                                                                                   |
|                               | DeviceMaster Driver and PortVision both use 4606. The diagnostic port of the<br>DeviceMaster is port 4607 |
|                               |                                                                                                    |

Supply a name for the rule. Here we entered DeviceMaster and PortVision. The Description is optional but for future reference it may be helpful.

| <i>@</i>                      | Windows Fi                                                                                                    | rewall with Advanced Sec                                                                                                    | urity                              |          |                               | - 🗆 🗙             |
|-------------------------------|----------------------------------------------------------------------------------------------------|----------------------------------------------------------------------------------------------------|------------------------------------|----------|-------------------------------|-------------------|
| <u>File Action View H</u> elp |                                                                                                    |                                                                                                    |                                    |          |                               |                   |
| 🗢 🔿 🗹 🔃 🗟 🖬                   | Inhound Rules                                                                                                    |                                                                                                    |                                    |          |                               | Actions           |
| Inbound Rules                 | Name                                                                                                    | Group                                                                                                    | Profile                            | Enabled  | ^                             | Inbound Rules     |
| 🛼 Connection Security Rules   | OeviceMaster Driver and PortVision                                                                                                    |                                                                                                    | All                                | Yes      |                               | 🧱 New Rule        |
| Monitoring                    | Daemonu.exe                                                                                                    | monu.exe Pr                                                                                                    | Private No<br>Private No<br>All No | No       |                               |                   |
|                               | BranchCache Content Retrieval (HTTP-In)                                                                                                    | BranchCache - Content Retr                                                                                                    |                                    |          |                               |                   |
|                               | BranchCache Hosted Cache Server (HTT                                                                                                    | ache Server (HTT BranchCache - Hosted Cach                                                                                                    | All                                | No       |                               | ▼ Filter by Group |
|                               | BranchCache Peer Discovery (WSD-In) BranchCache - Peer Discove                                                                                                    | All                                                                                                    | No                                 |          | View                          |                   |
|                               | CheckPoint.VPN                                                                                                    | CheckPoint.VPN                                                                                                    | All                                | Yes      |                               | Q Refresh         |
|                               | Connect to a Network Projector (ICP-In) Connect to a Network Projector (TCP-In) Connect to a Network Projector (WSD Ev Connect to a Network Projector (WSD Ev Connect to a Network Projector (WSD Ev | Connect to a Network Proje<br>Connect to a Network Proje                                                                                                    | k Proje Private<br>k Proje Domajn  | No<br>No |                               | Export List       |
|                               |                                                                                                    | Domain                                                                                                    | No                                 |          | P Help                        |                   |
|                               | Connect to a Network Projector (WSD Ev                                                                                                    | nnect to a Network Projector (WSD Ev., Connect to a Network Proje., Private.,<br>nnect to a Network Projector (WSD Ev., Connect to a Network Proje., Private.,<br>nnect to a Network Projector (WSD Ev., Connect to a Network Proje., Domain | No<br>No                           |          | DeviceMaster Driver and PortV |                   |
|                               | Connect to a Network Projector (WSD Ev                                                                                                    |                                                                                                    | Domain                             | No       |                               | Disable Rule      |
|                               | Connect to a Network Projector (WSD-In)                                                                                                    | Connect to a Network Proje                                                                                                    | All                                | No       |                               | K Cut             |
|                               | Ocre Networking - Destination Unreacha                                                                                                    | Core Networking                                                                                                    | All                                | Yes      |                               |                   |
|                               | Ocre Networking - Destination Unreacha                                                                                                    | Core Networking                                                                                                    | All                                | Yes      | ~                             |                   |
| × >                           | <                                                                                                    |                                                                                                    |                                    | >        |                               |                   |

The new rule should now be displayed at the top of the center panel and also in the right side panel.

Close the Advanced settings.